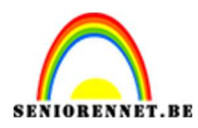

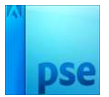

# **Gloeiende box**

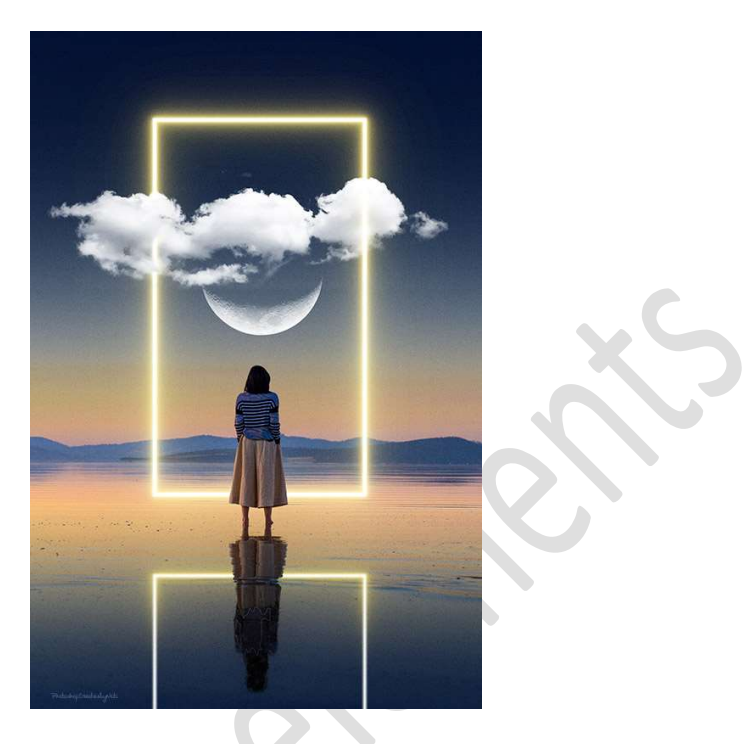

**Materiaal:** Patroon: Filmkorrel – maan – wolkenpenseel - zee

- 1. Open de **afbeeldingen van de zee** in uw PSE.
- 2. Plaats een Nieuwe laag en Activeer het Verloopgereedschap van Zwart naar Transparant.

Wijzig het Voorgrondkleur naar: #314A72.

Trek een Lineair Verloop van bovenaan uw werkdocument tot aan het hoofd van de dame.

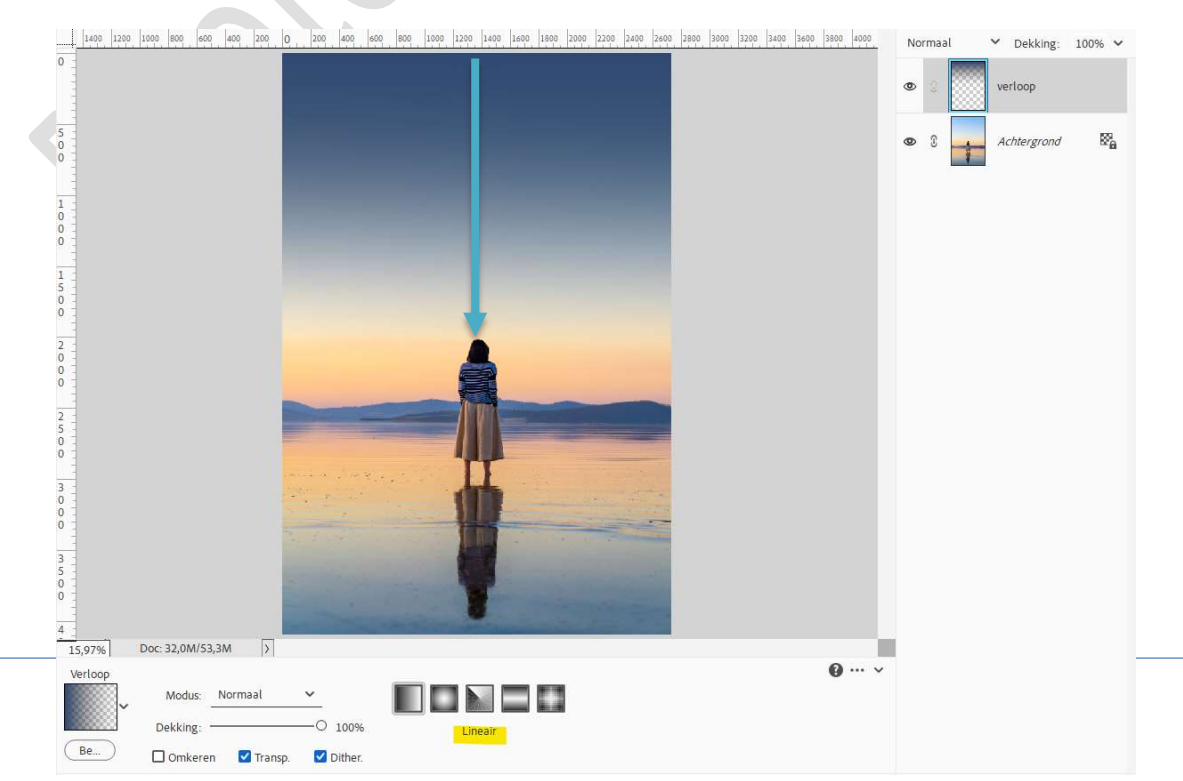

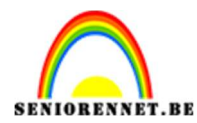

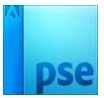

### Zet de Overvloeimodus van deze Verlooplaag op Vermenigvuldigen.

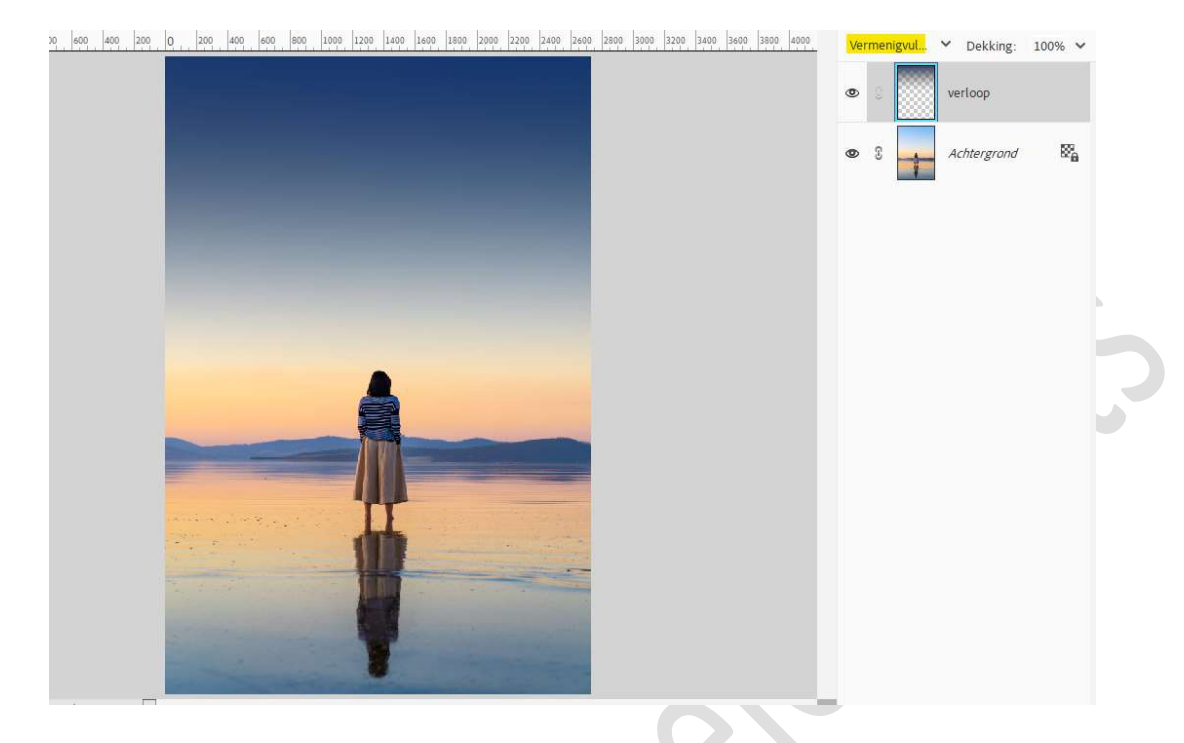

3. Op dezelfde Verlooplaag trekt u ook hetzelfde Verloop, maar nu van onderaan uw werkdocument tot aan het roze-oranje gloed op de zee.

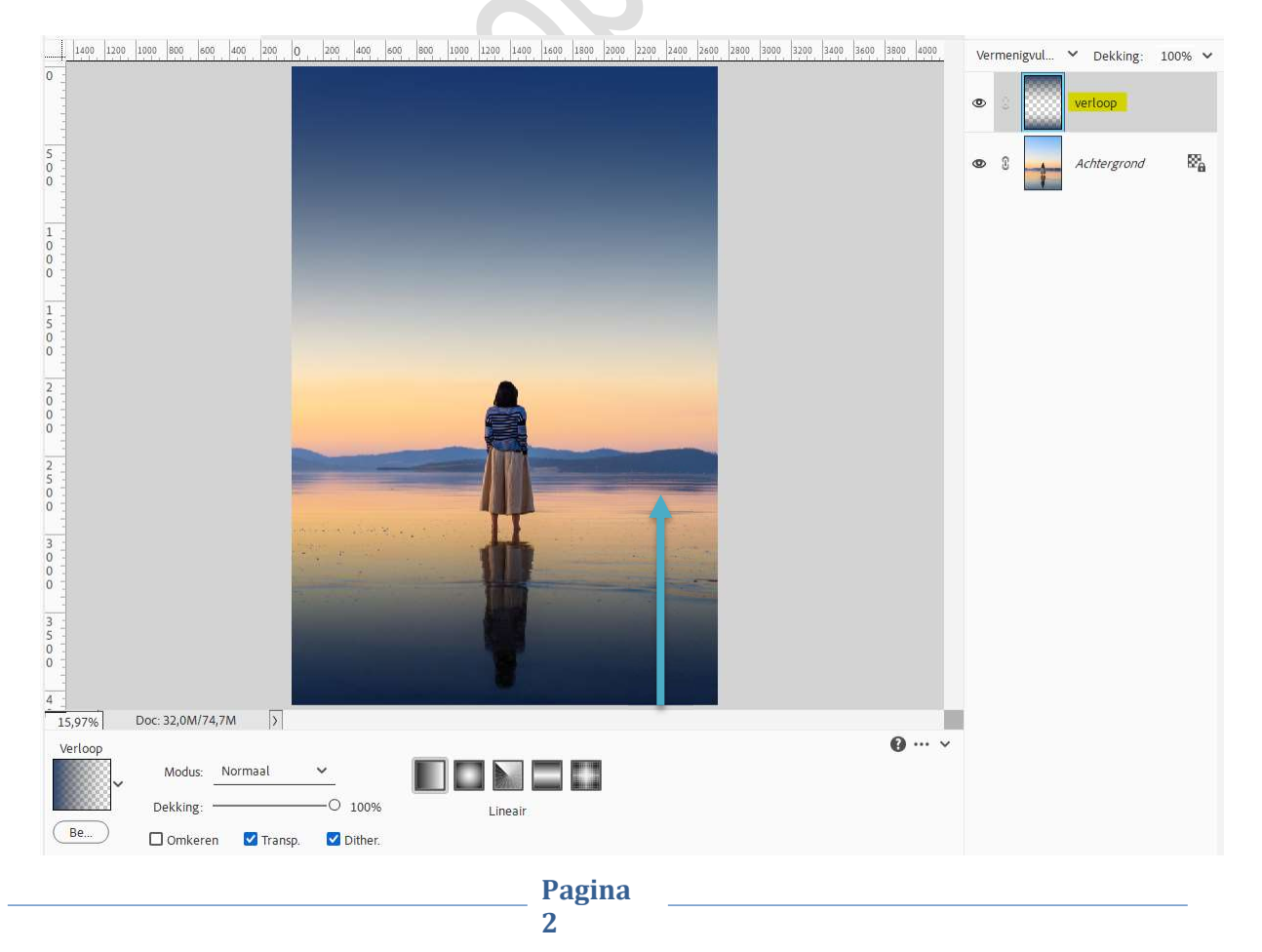

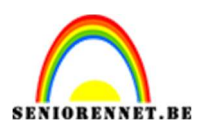

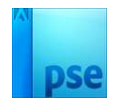

4. Plaats een **nieuwe laag** bovenaan in uw lagenpalet en noem deze **box**. **Activeer** het **Rechthoekige Selectiekader** en teken een **Rechthoek**.

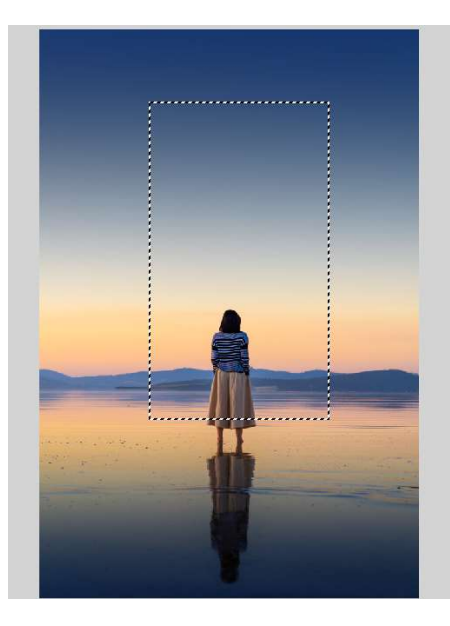

Ga naar Bewerken → Selectie Omlijnen → Breedte: 20 px → Kleur: Wit → Locatie: Binnen → OK.

|                                                                                                    |   | 5           |    |
|----------------------------------------------------------------------------------------------------|---|-------------|----|
| • • • • • • • • • • • • • • • • • • •                                                                            |   | box         |    |
| Continen >                                                                                                    | 3 | verloop     |    |
| Omlijning OK<br>Breedte: 20 px<br>Annuleren                                                                      |   | Achtergrond | ₿å |
| Kleur: <u>H</u> elp                                                                                              |   |             |    |
| Bi <u>nne</u> n O Midd <u>e</u> n O B <u>u</u> iten     Overvloeien                                              |   |             |    |
| Modus: Normaal ~<br>Dekking: 100 %                                                                               |   |             |    |
| Iransparantie behouden                                                                                           |   |             |    |
| and the second second second second second second second second second second second second second second second |   |             |    |
|                                                                                                    |   |             |    |
|                                                                                                    |   |             |    |

#### **Deselecteren (CTRL+D)**

5. Dupliceer de laag van de box en noem deze gloed 200.
 Ga naar Filter → Vervagen → Gaussiaans vervagen → 200 px → OK.

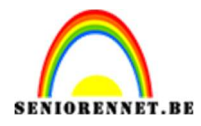

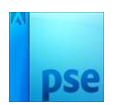

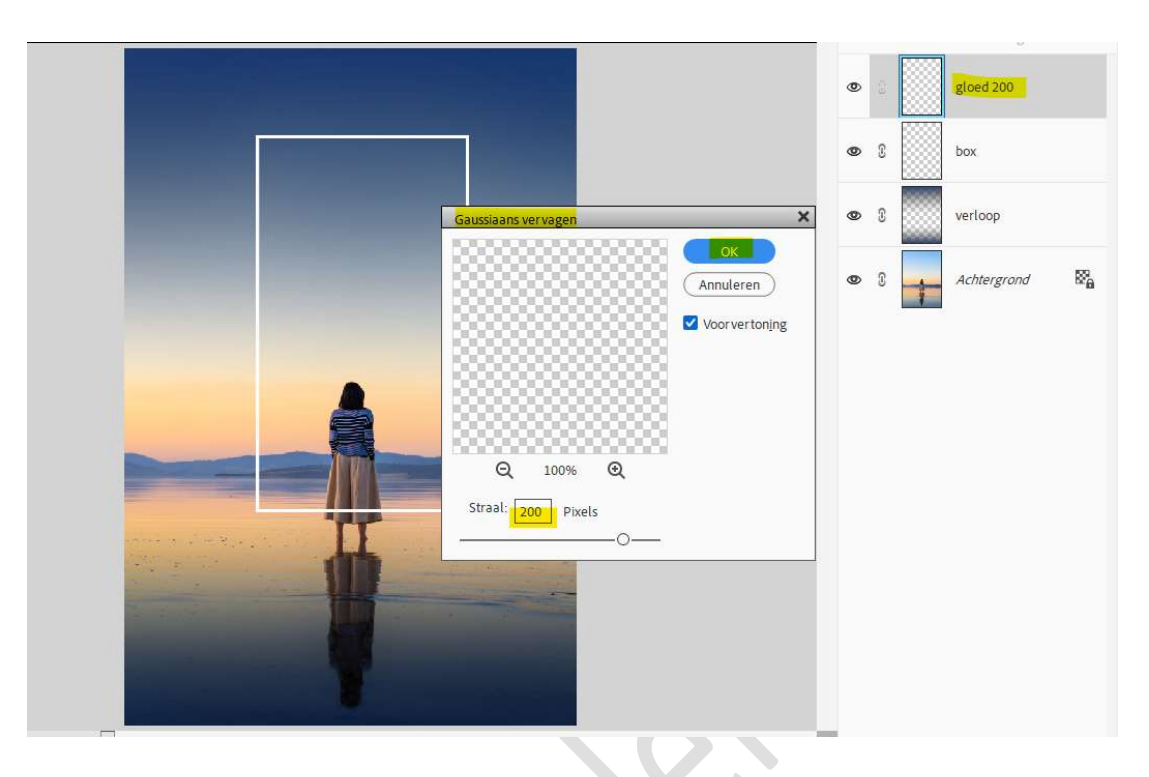

**Dupliceer** de **originele laag van box** nogmaals en noem deze **gloed 100**. Ga naar **Filter \rightarrow Vervagen \rightarrow Gaussiaans vervagen \rightarrow 100 px \rightarrow OK** 

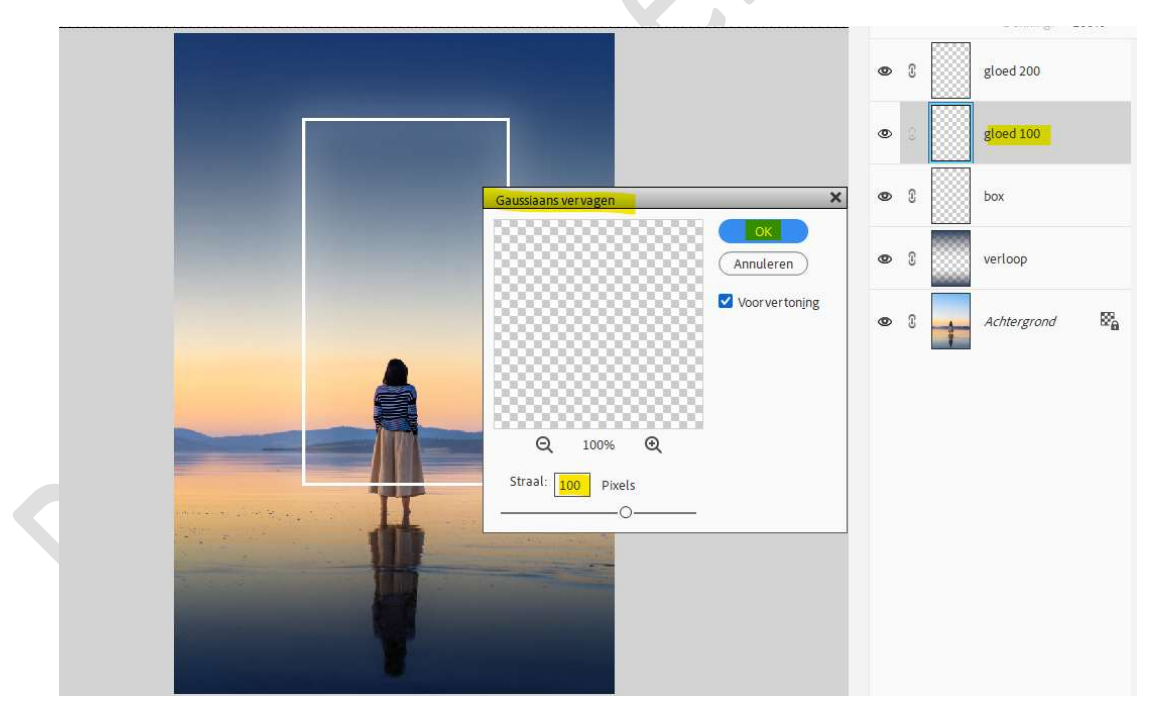

We gaan de **originele laag van de box nog eens dupliceren** en noemen deze **gloed 50**.

Ga naar Filter → Vervagen → Gaussiaans vervagen → 50 px → OK.

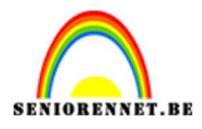

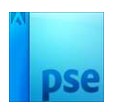

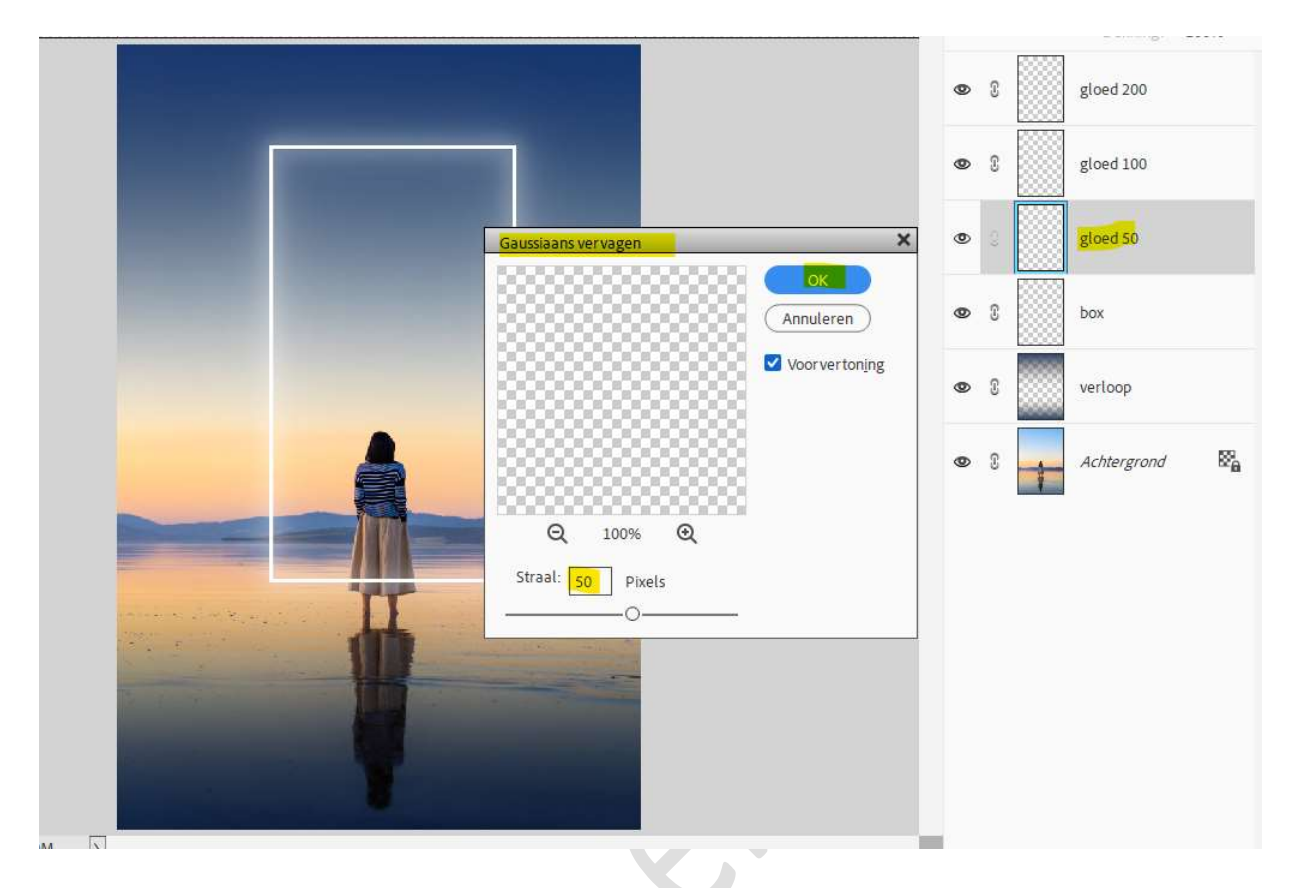

We gaan de **originele laag van de box nog eens dupliceren** en noemen deze **gloed 25**.

Ga naar Filter → Vervagen → Gaussiaans vervagen → 25 px → OK.

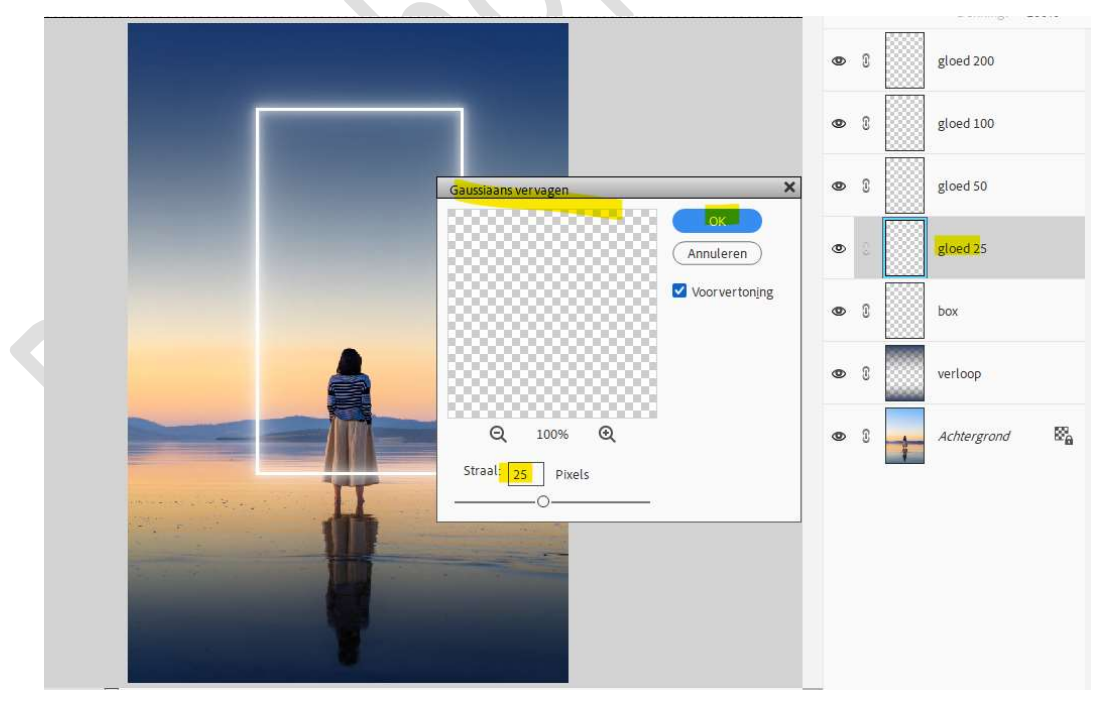

We gaan de **originele laag van de box nog eens dupliceren** en noemen deze **gloed 12**.

Ga naar Filter → Vervagen → Gaussiaans vervagen → 12 px → OK.

Pagina

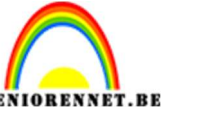

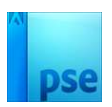

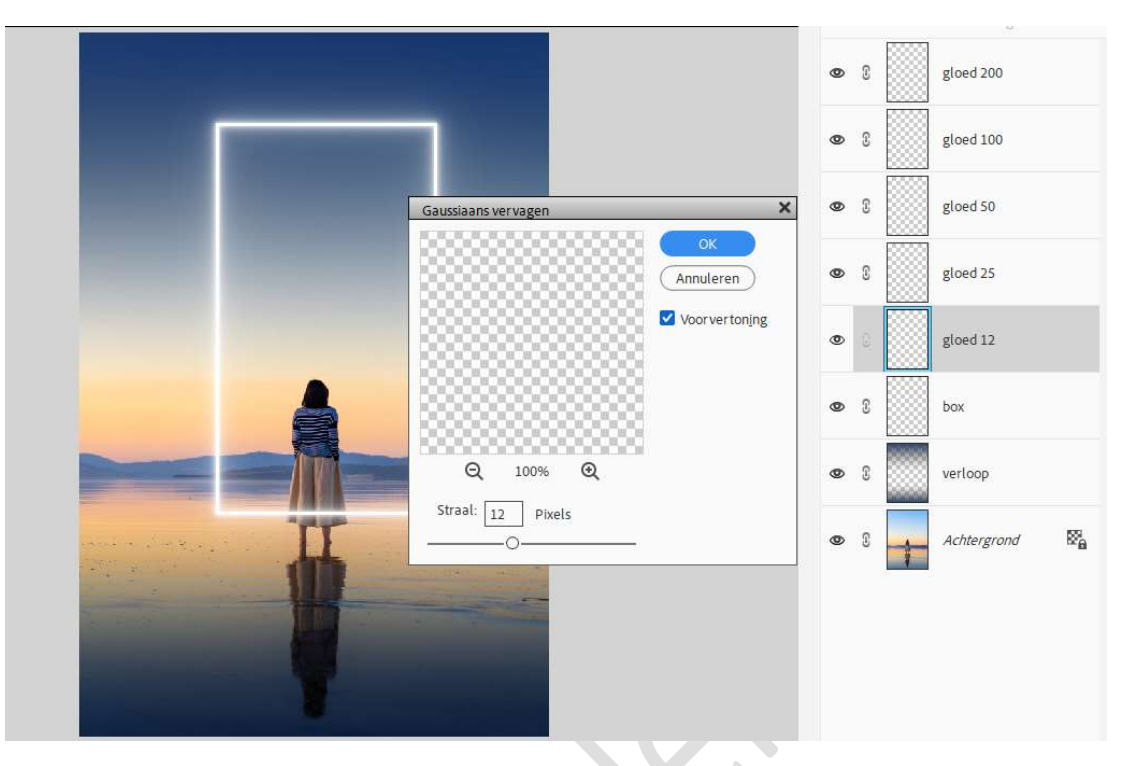

We gaan de **originele laag van de box nog eens dupliceren** en noemen deze **gloed 6**.

Ga naar Filter  $\rightarrow$  Vervagen  $\rightarrow$  Gaussiaans vervagen  $\rightarrow$  6 px  $\rightarrow$  OK.

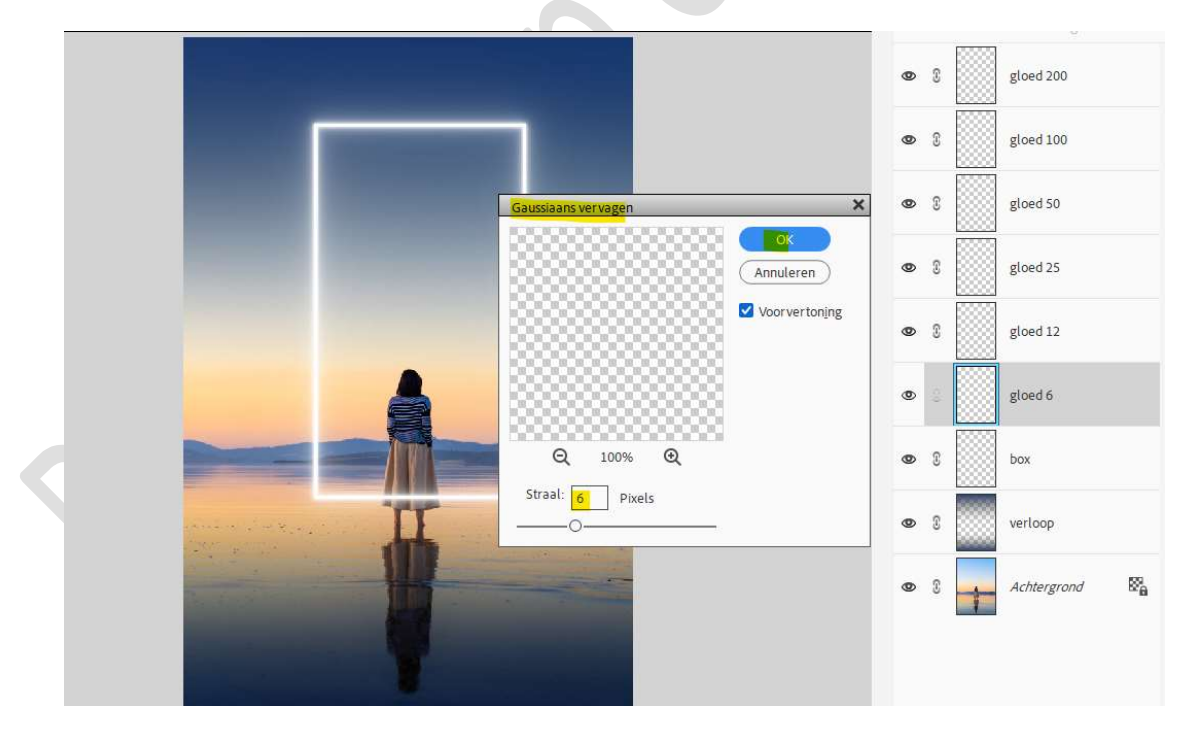

Wijzig de naam van gloed 6 naar smalle gloed.

Selecteer de lagen van gloed 12 tot gloed 200 en verenig tot één laag, wijzig de naam naar grote gloed.

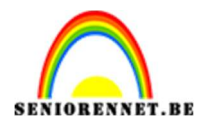

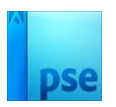

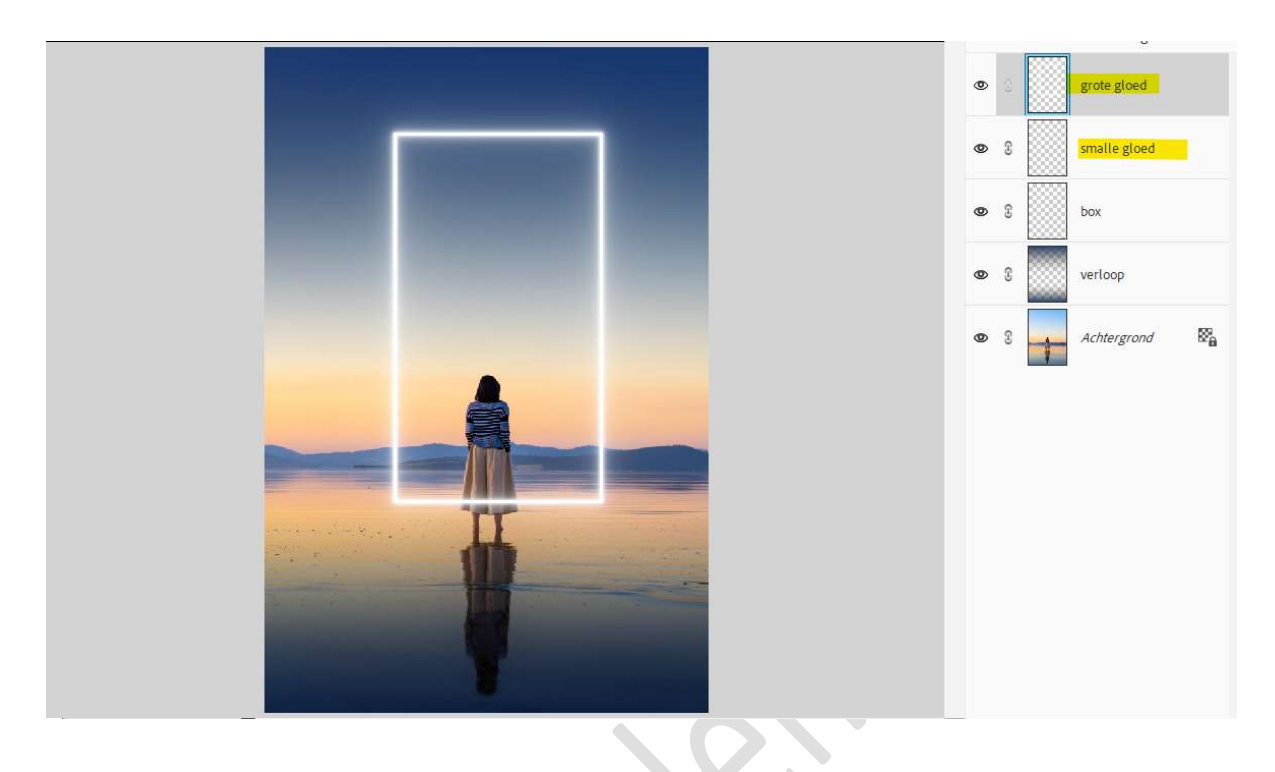

6. Activeer de laag grote gloed.

Doe CTRL+U (Kleurtoon/Verzadiging) → vink vullen met kleur aan. Zet de Kleurtoon op 50, de Verzadiging op 100 en Lichtsterkte op -35.

Druk op OK.

|                                                                                                    | Kleurtoon/verzadiging                       | ×                         | 1    |
|----------------------------------------------------------------------------------------------------|---------------------------------------------|---------------------------|------|
| and a second second                                                                                             | Meer informatie over: kleurtoon/verzadiging | OK                        | loed |
| and second                                                                                                    | Origineel 🗸                                 | Annuleren                 |      |
| COLUMN TWO IS NOT                                                                                               | Kleurtoon: 50                               |                           |      |
|                                                                                                    | Verzadiging: 100                            |                           |      |
| States and states and                                                                                           | Lichtsterkte: -35                           |                           | ona  |
|                                                                                                    |                                             | Vull <u>e</u> n met kleur |      |
|                                                                                                    |                                             | Voorvertoning             |      |
|                                                                                                    |                                             |                           |      |
| The second second second second second second second second second second second second second second second se |                                             |                           |      |
|                                                                                                    |                                             |                           |      |
|                                                                                                    |                                             |                           |      |
|                                                                                                    |                                             |                           |      |

Zet de **Overvloeimodus** van deze laag op **Bleken**.

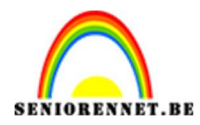

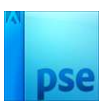

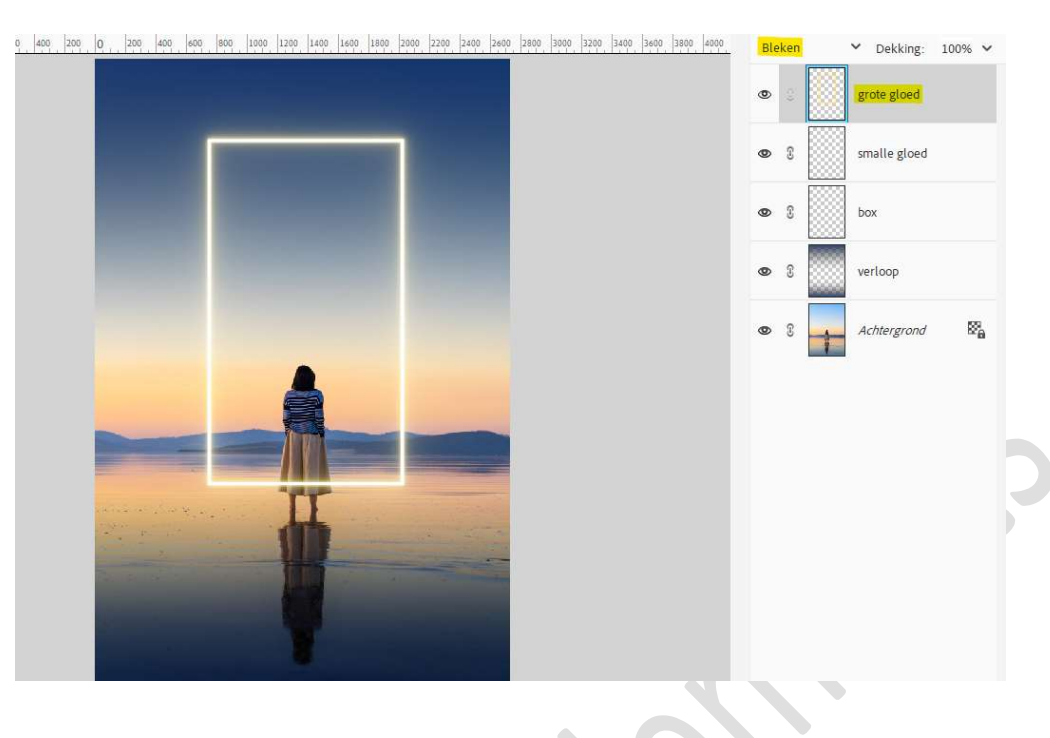

7. Dupliceer de laag grote gloed 2 maal.

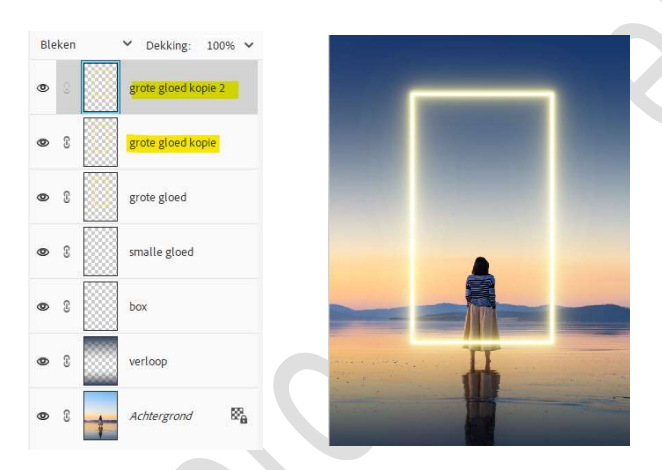

- 8. Selecteer de lagen box tot grote gloed kopie 2 en plaats deze in een groep en noem deze gloed of koppel deze lagen.
- 9. Activeer de Achtergrondlaag en selecteer de dame en schaduw. Hang een laagmasker aan de groep gloed, zorg dat de dame en schaduw zwart is, zodat die gloed achter de dame ligt. Kan u met uw versie geen groep maken, plaats aan elke laag een laagmasker toe.

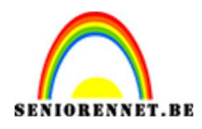

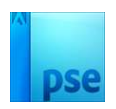

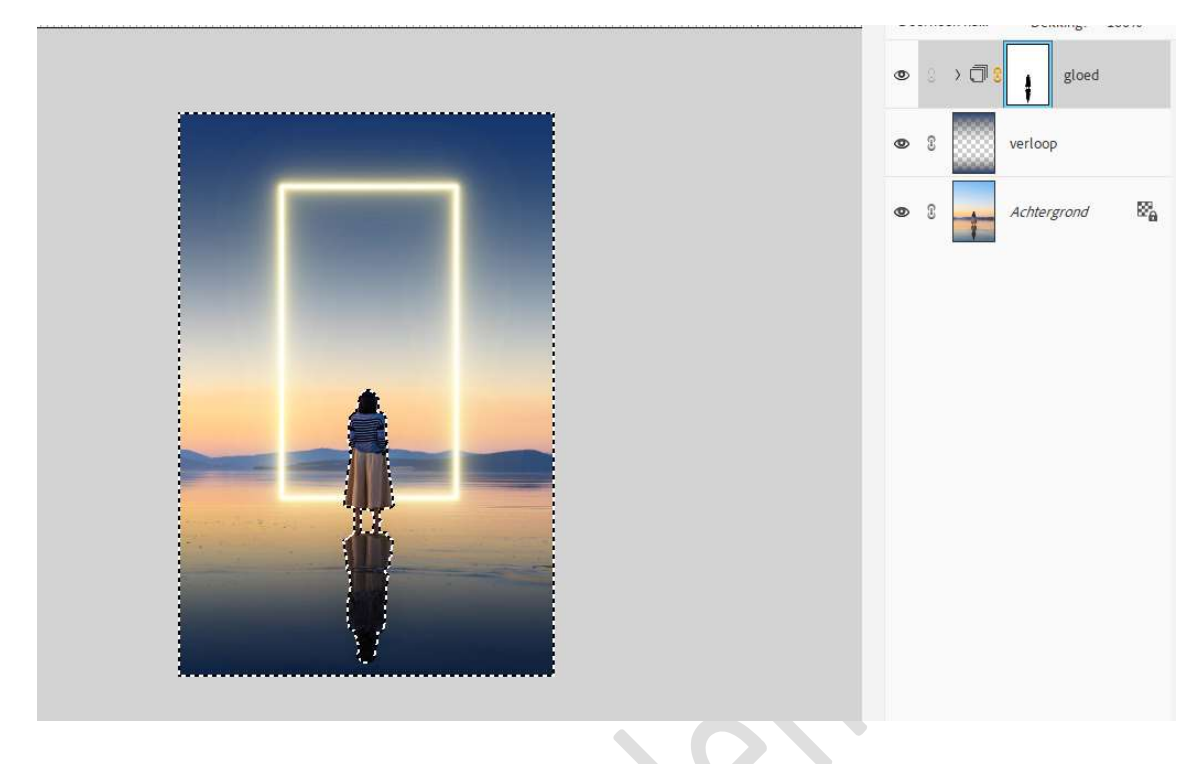

10. Plaats een **nieuwe laag** in uw lagenpalet **bovenaan** en noem deze **wolkenpenseel**.

Zet Voorgrondkleur op Wit.

Plaats het **penseel** in uw werkdocument en **klik 2 maal**.

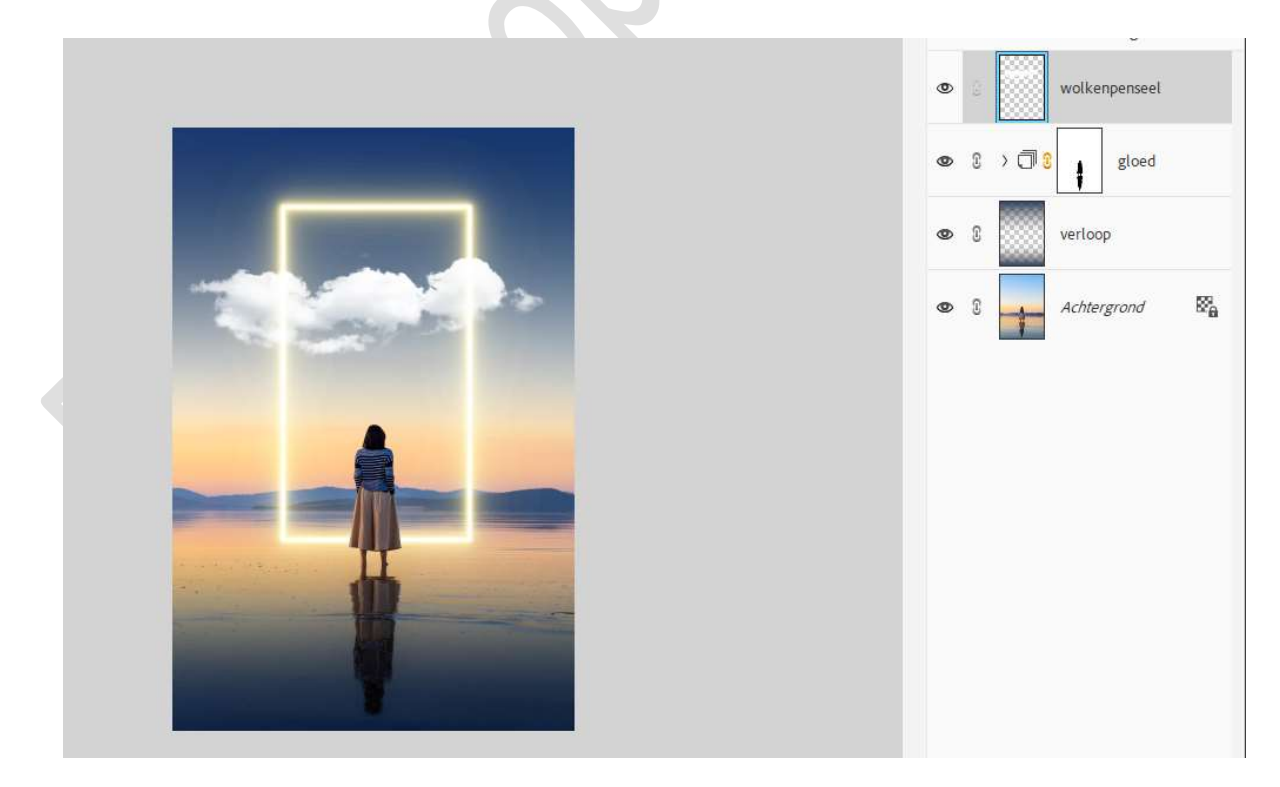

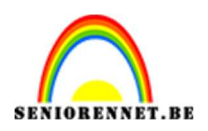

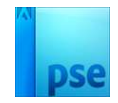

#### 11. Doe **Ctrl+klik** op de **laag van wolkenpenseel**.

Activeer het laagmasker van de groep gloed en vul deze selectie met zwart.

Kan u geen groep maken, pas dit dan toe op elke laagmasker van box tot grote gloed kopie 2.

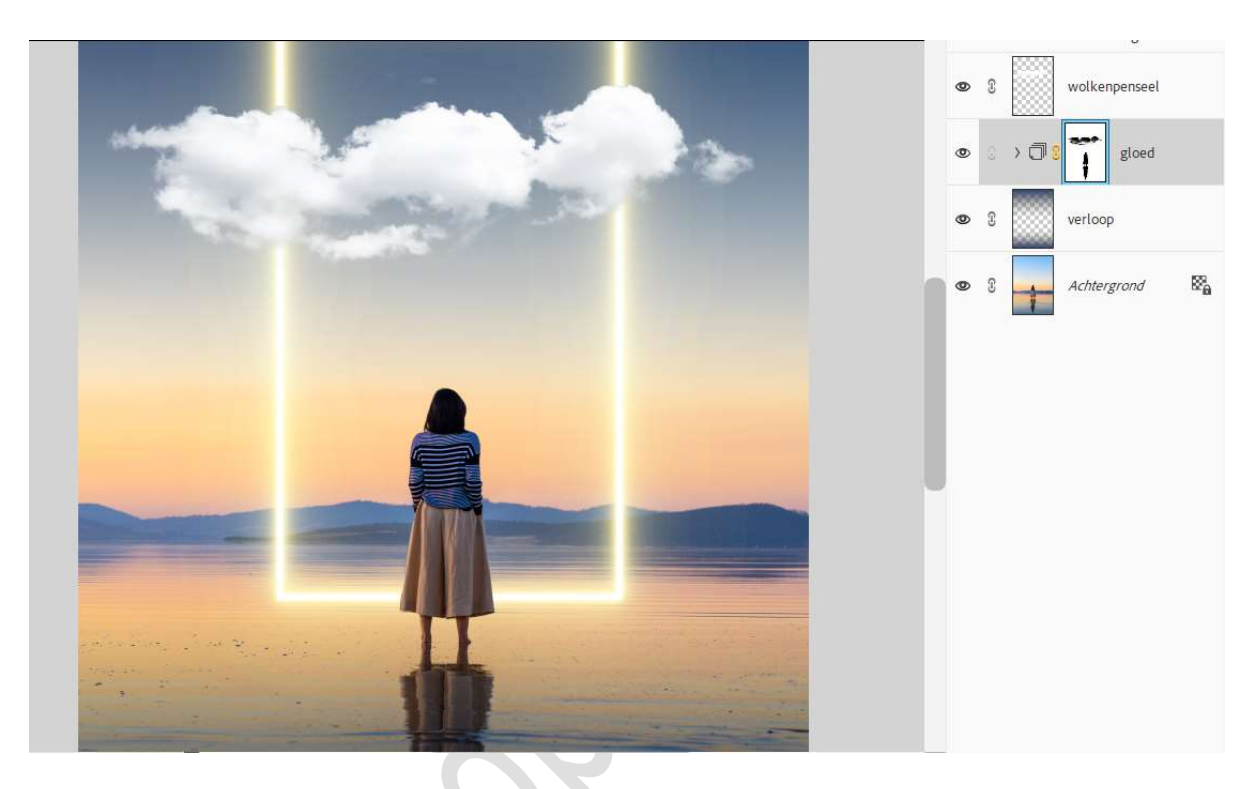

Kies een zacht wit penseel van 63 px.
 Zoom goed in.

Ga met dit **penseel** over de **rand van de wolken en de gloedlijn bovenaan en onderaan** aan de **linkerzijde**.

Hebt u geen groep, pas dit toe op elk laagmasker van box tot grote gloed kopie 2.

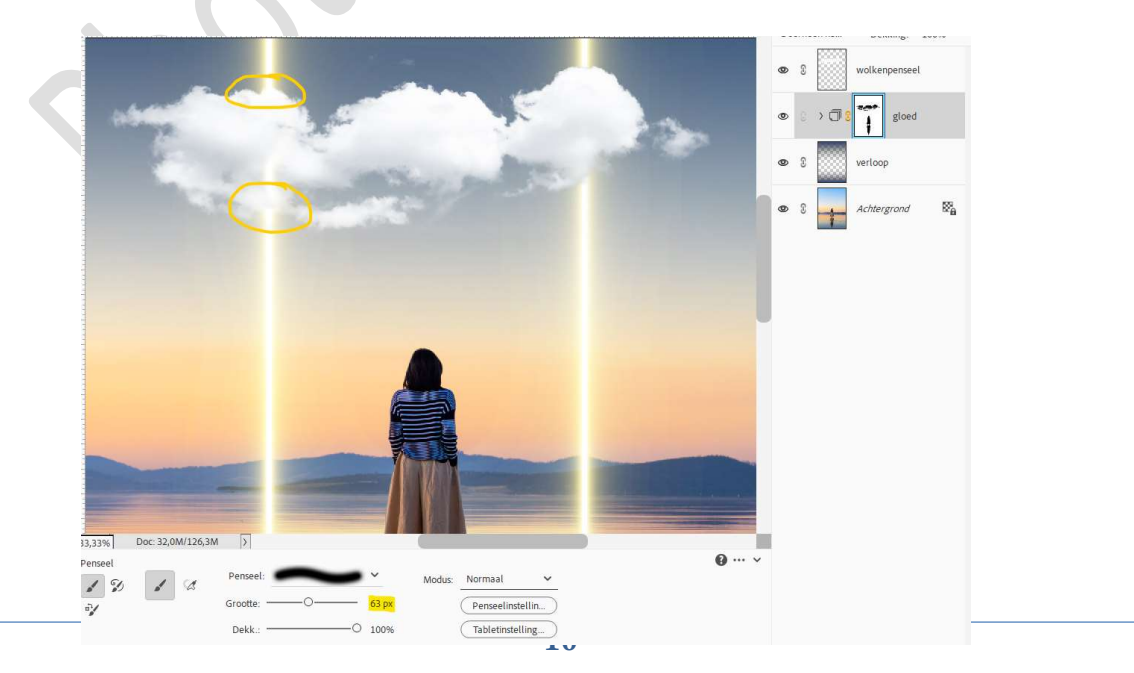

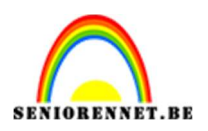

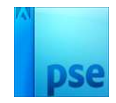

### 13. Wijzig nu de grootte van penseel naar 313 px.

Ga met dit **penseel over de gloedlijn aan de rechterzijde**, zodat de wolk achter de lijn zit.

*Hebt u geen groep, pas dit toe op elk laagmasker van box tot grote gloed kopie 2.* 

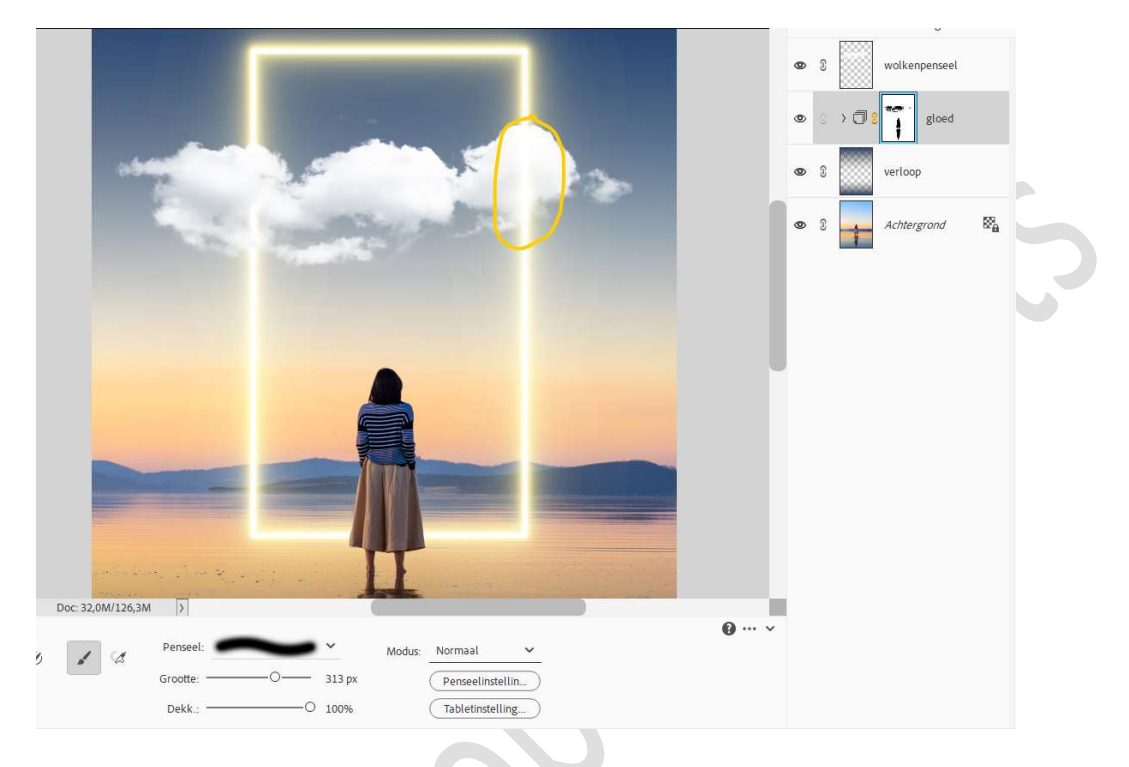

#### 14. Activeer de bovenste laag.

Plaats de **afbeelding van de maan in uw werkdocument**. Zet de **Overvloeimodus** op **Bleken**. **Roteren en pas de grootte aan**, plaats deze **onder de wolken**.

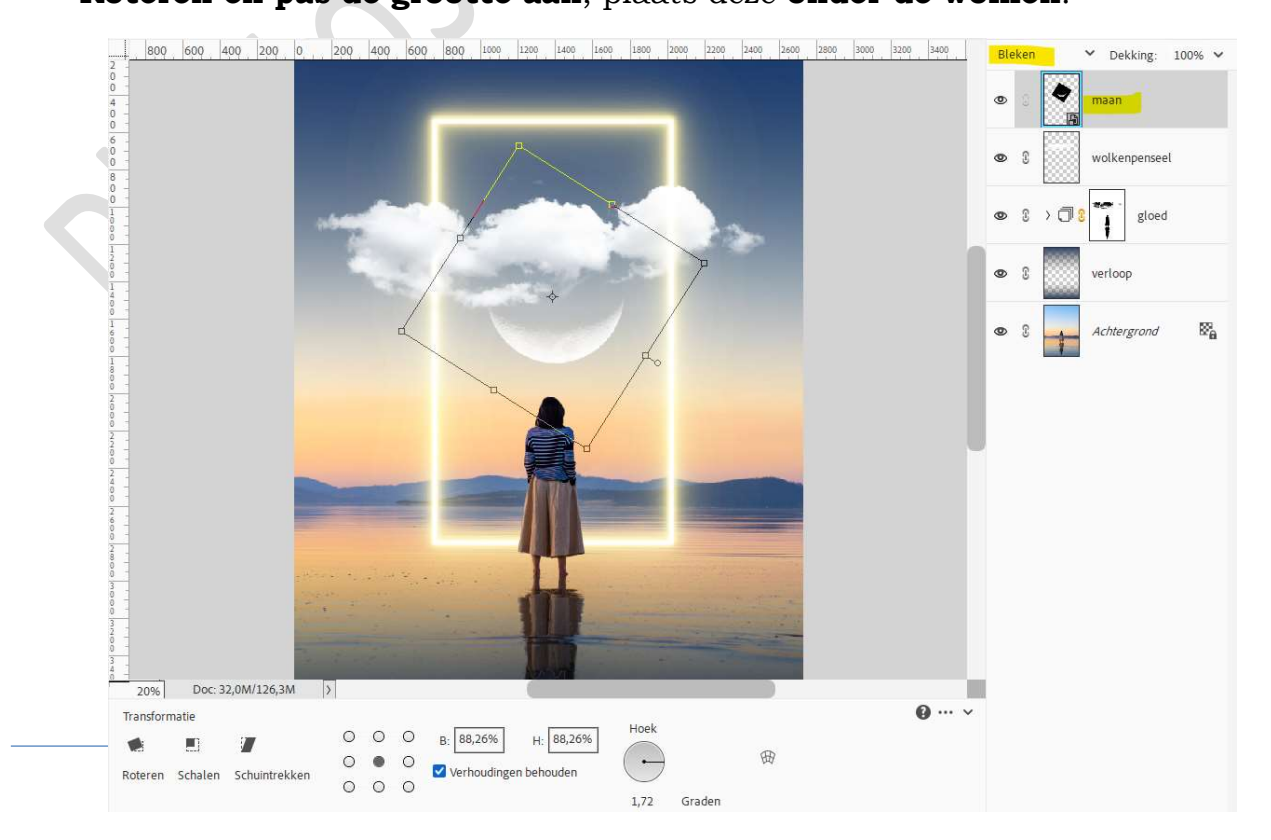

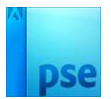

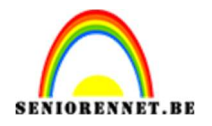

15. Activeer de laag smalle en grote gloed.
 Kopieer deze lagen en plaats deze boven de laag grote gloed kopie 2.
 Doe CTRL+T → Laag verticaal draaien.
 Verplaats deze naar onder zie voorbeeld.

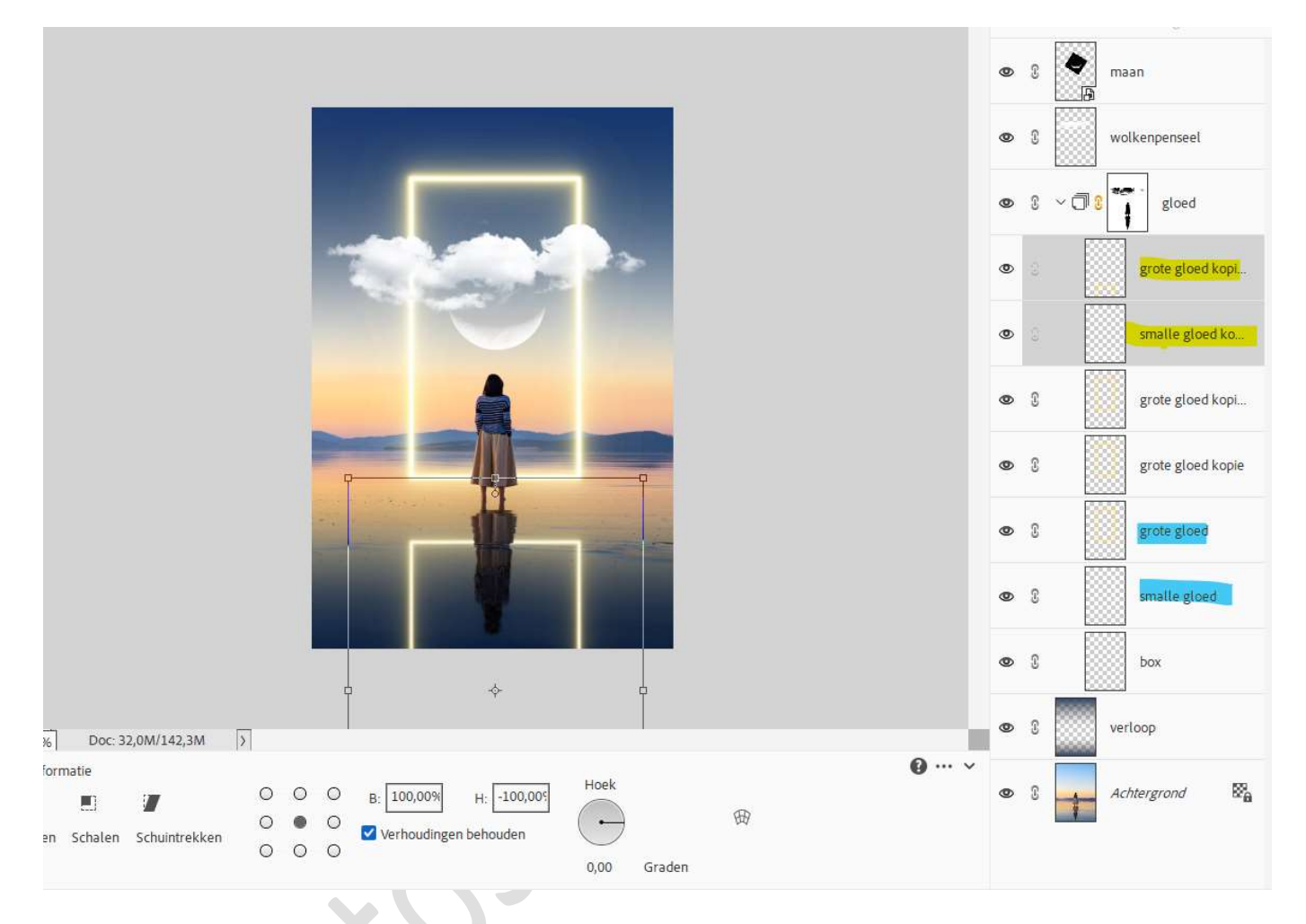

16. Activeer de laag grote gloed kopie.
 Ga naar Filter → Vervagen → Bewegingsonscherpte → Hoek: 0° → Afstand: 46 px → OK

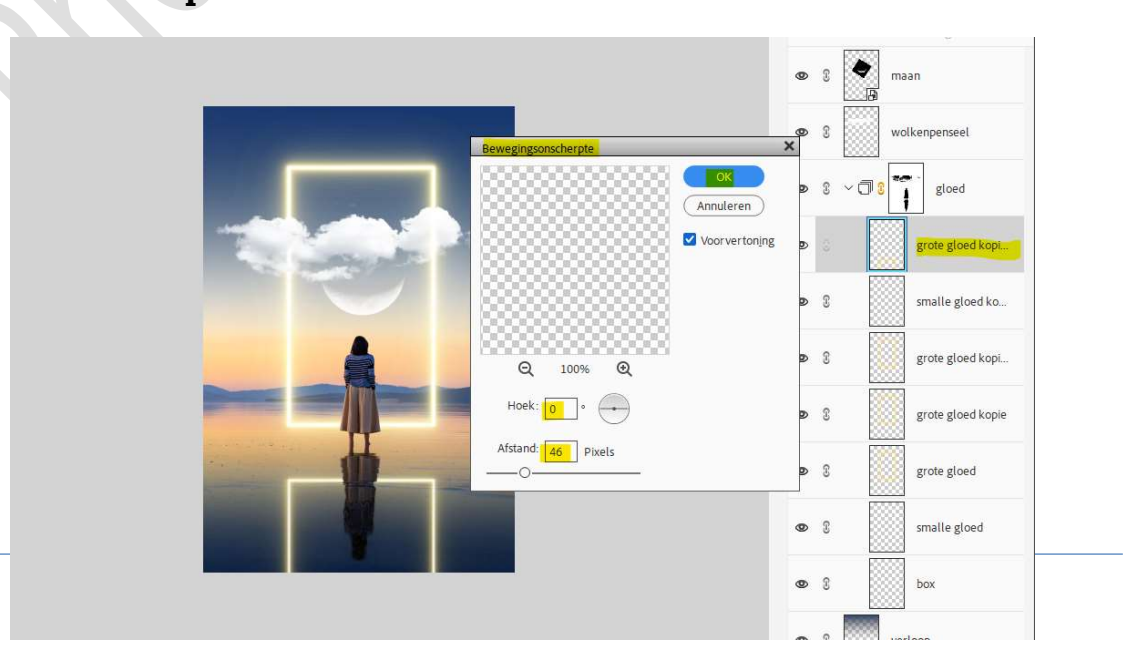

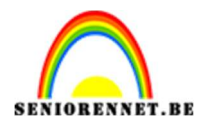

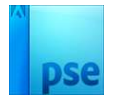

17. Doe CTRL+L (Niveaus) op de laag grote gloed kopie. Pas de waarden als volgt aan: Kanaal: RBG: 29 – 0.79 – 246.

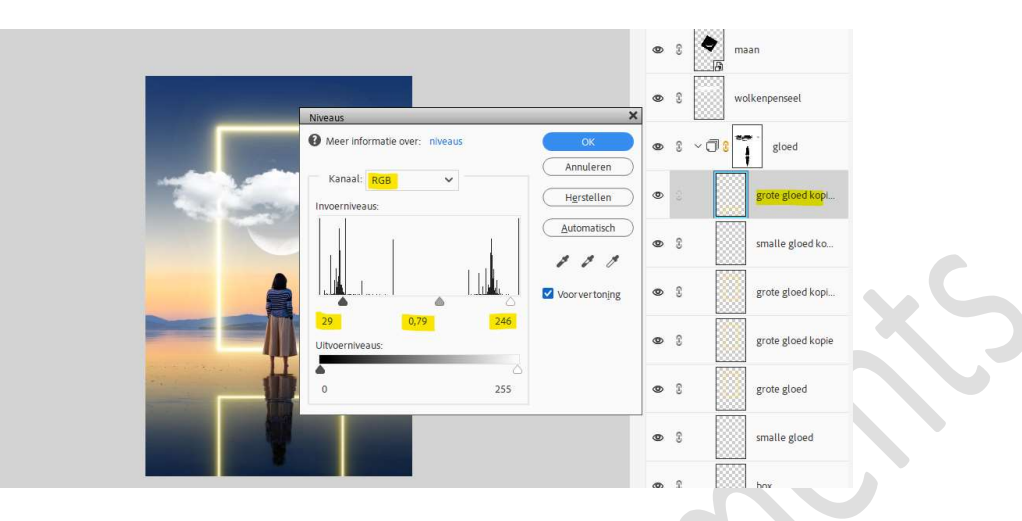

Kanaal: Blauw: 31 - 0.56 - 200.

|   |                                | ~                                | ۲ | 3   |
|---|--------------------------------|----------------------------------|---|-----|
|   | Weer informatie over: niveaus  | СК                               | 0 | 3   |
| 1 | Kanaal: Blauw                  | Annuleren<br>H <u>e</u> rstellen | 0 | 6.5 |
| C |                                | <u>A</u> utomatisch              | 0 | 3   |
|   |                                | Voor vertoning                   | 0 | 3   |
|   | 31 0,56 200<br>Uitvoerniveaus: |                                  | 0 | C   |
|   | ● △<br>0 255                   |                                  | 0 | 3   |
|   |                                |                                  | 0 | C   |
|   |                                |                                  |   | e   |

## Druk op **OK**.

- 18. Voor wie geen groep heeft het laagmasker toepassen. Wie wel een groep kon maken deze stap overslaan.
- 19. Plaats aan deze laag een laagmasker. Zet Voorgrondkleur op Zwart. Neem een Lineair Verloop van zwart naar transparant en trek een verloop van onder tot aan de gloedlijn. Herhaal dit een paar keer.

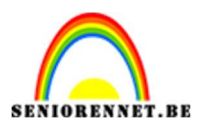

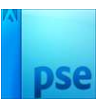

| 3                              |   | 0.00 | 5-111-B- 20010    |
|--------------------------------|---|------|-------------------|
| 5<br>0<br>0                    | 0 | 8    | maan              |
|                                | 0 | 8    | wolkenpenseel     |
|                                | 0 | 0~   | gloed             |
|                                | 0 |      | grote gl          |
|                                | 0 | £    | smalle gloed ko   |
|                                | ۲ | 3    | grote gloed kopi  |
|                                | 0 | 3    | grote gloed kopie |
|                                | 0 | 3    | grote gloed       |
|                                | 0 | 3    | smalle gloed      |
|                                | 0 | 3    | box               |
| 4<br>12,5% Doc: 32,0M/182,0M > | 0 | 3    | verloop           |
| Verloop Q ···· v               | 0 | 3    | Achtergrond       |
| Dekking: O 100% Lineair        |   |      |                   |
| Be Omkeren 🗹 Transp. 🗹 Dither. |   |      |                   |
|                                |   |      |                   |

20. Plaats boven de laag Verloop een nieuwe laag en noem deze Verloop extra donker.

Zet Voorgrondkleur op # 334D72.

Trek een **Lineair verloop van Voorgrondkleur naar transparant**, van beetje boven de gloedkader tot aan de zoom van de rok.

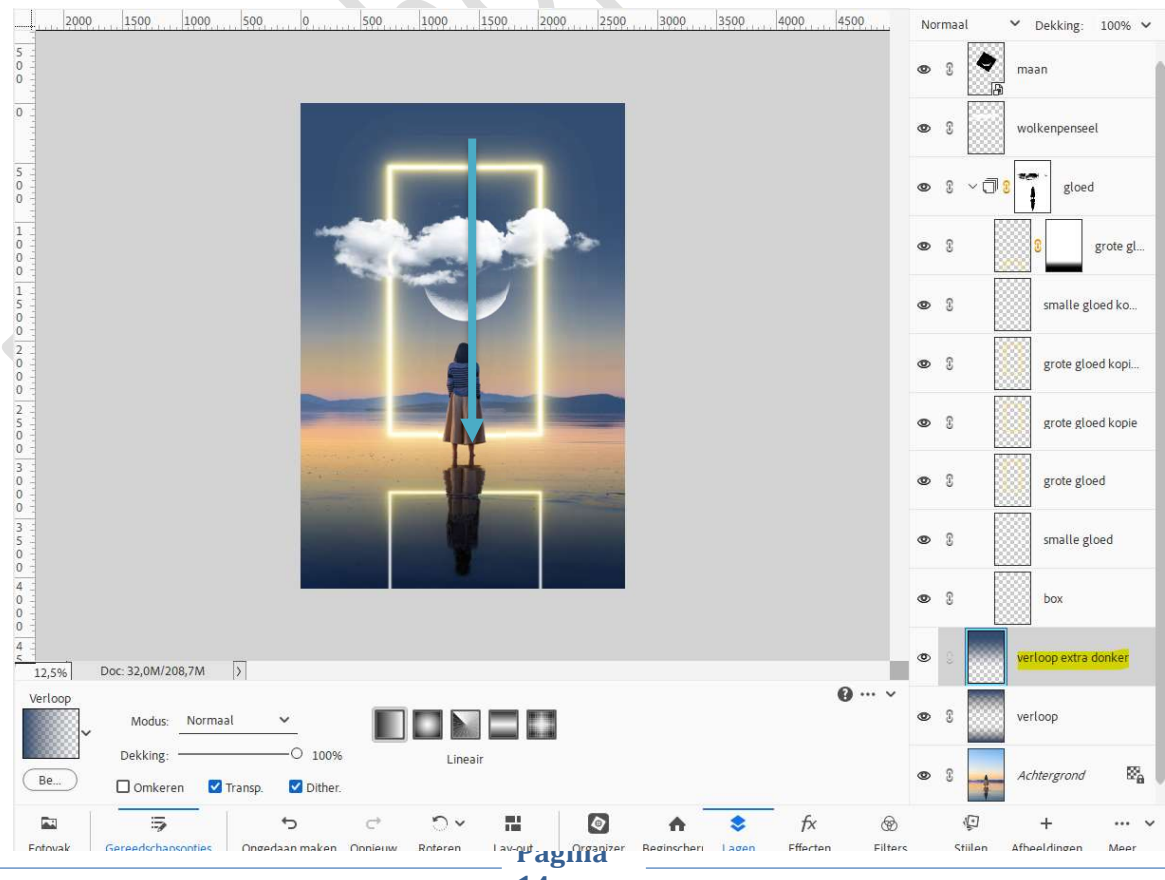

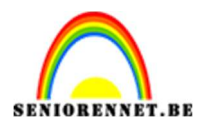

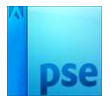

# Zet de **Overvloeimodus** op **Vermenigvuldigen**.

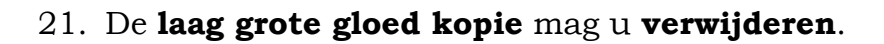

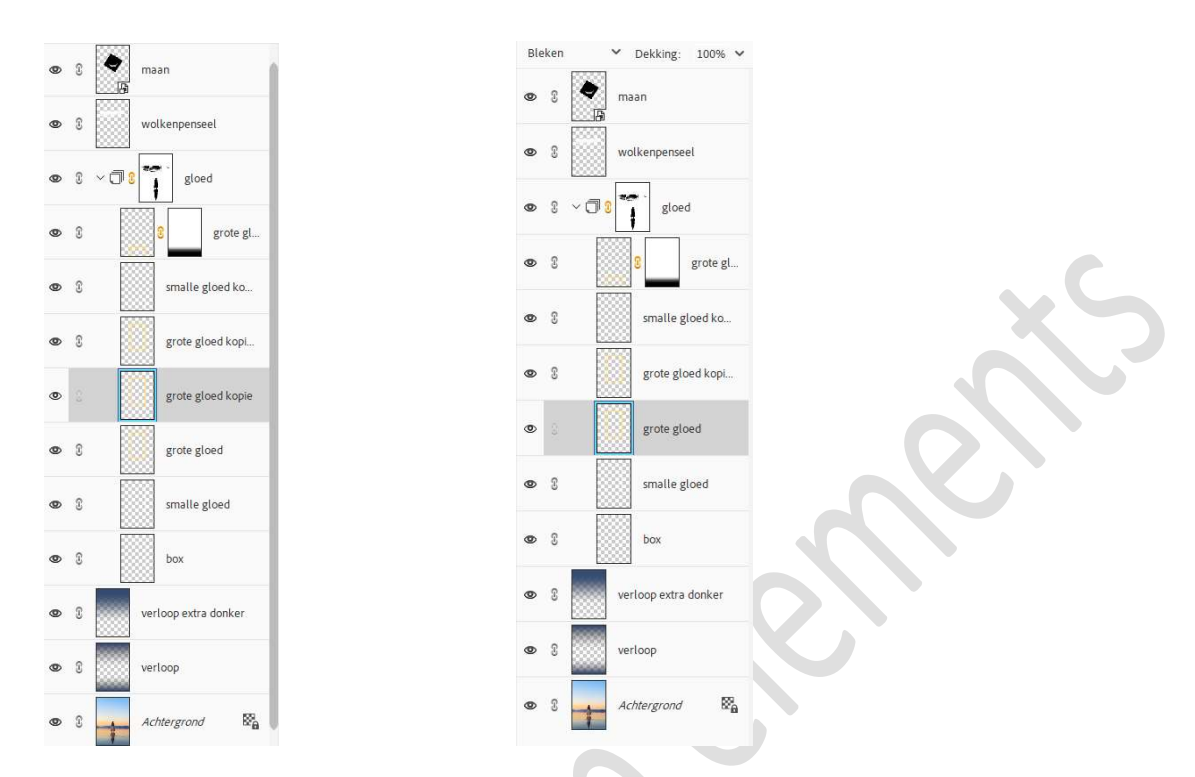

22. Plaats **bovenaan een nieuwe laag**. Ga naar **Aanpassingslaag Patroon** en **laad het bijgevoegde patroon Filmkorrel**.

Klik deze aan en zet de schaal op 75%.

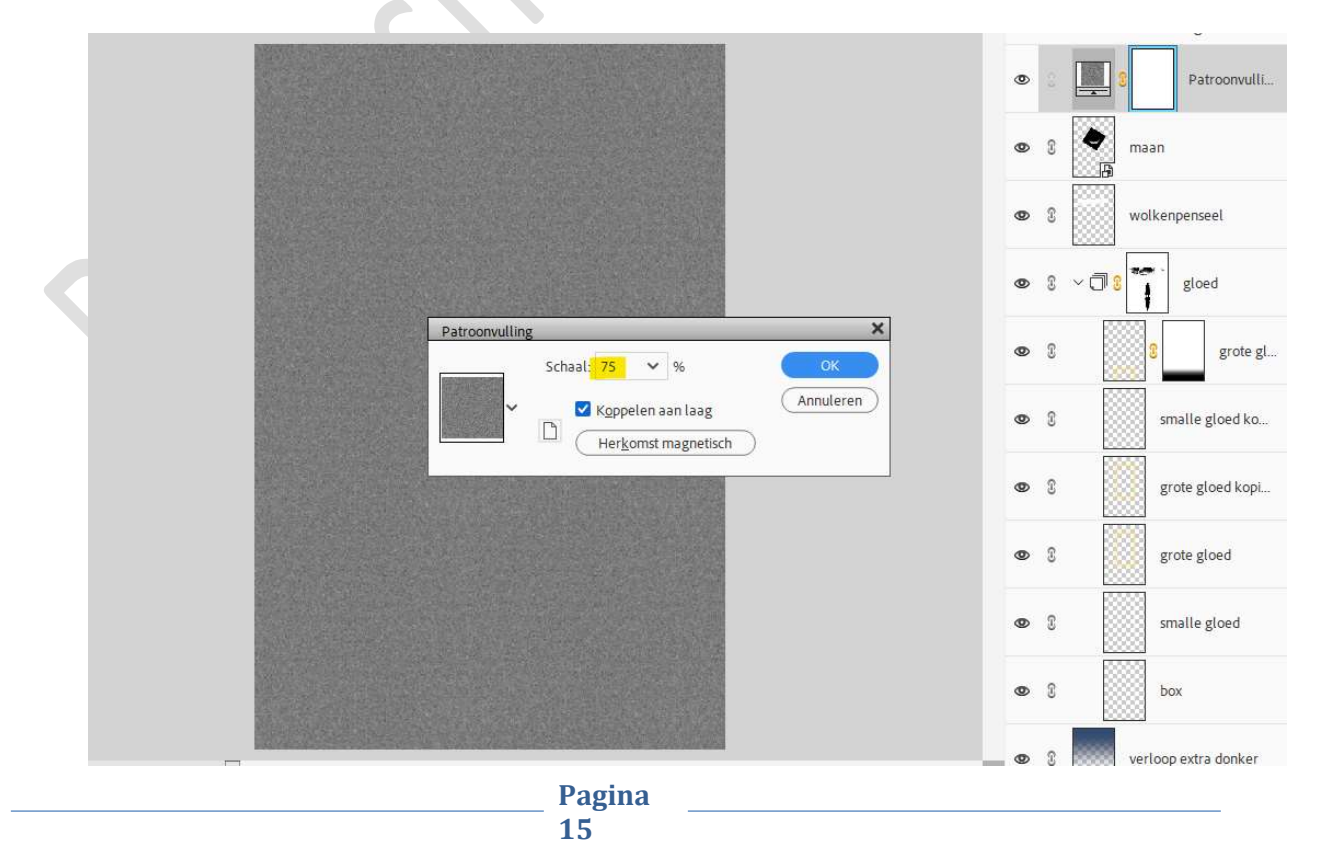

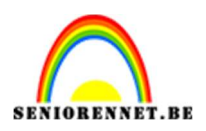

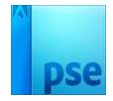

# Zet de **Overvloeimodus/laagmodus** van deze patroonvulling op **Zwak** Licht en laagdekking op 40%.

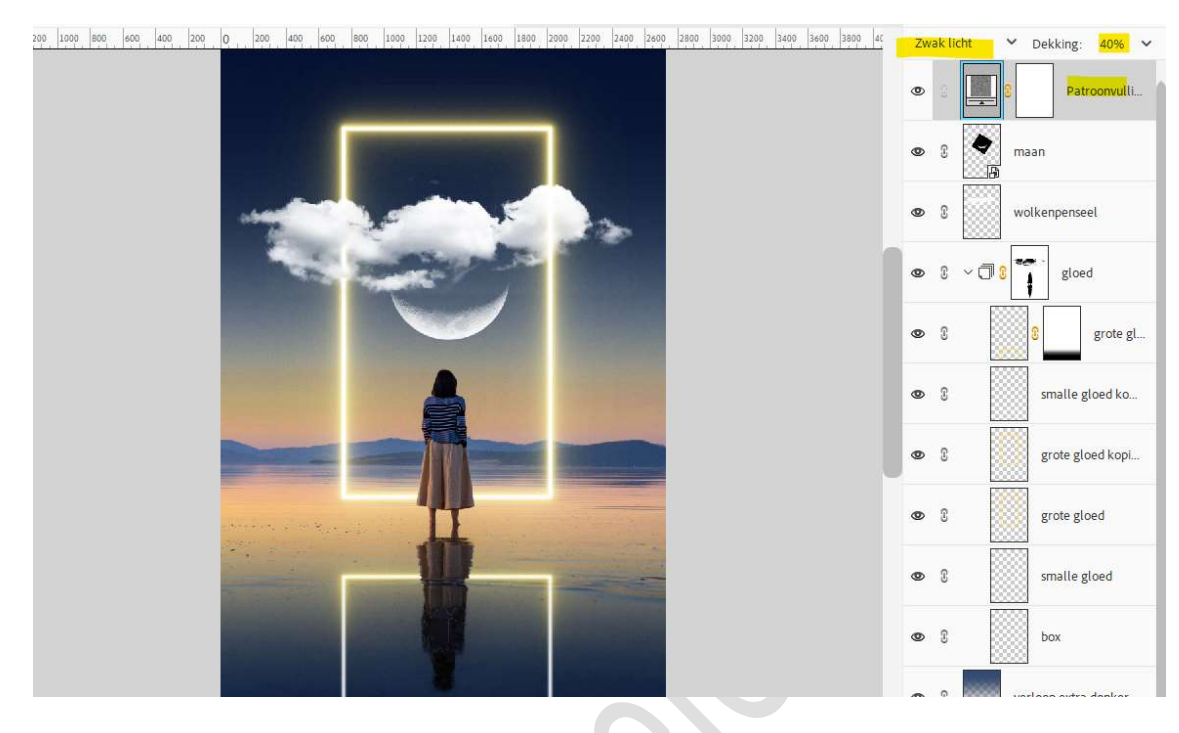

23. Onze Gloeiende box is klaar.
Werk af naar keuze en vergeet uw naam niet.
Sla op als PSD: max. 800 px aan langste zijde.
Sla op als JPEG: max. 150 kb

Veel plezier ermee NOTI